## Руководства пользователя

Для прохождения самооценки по защите персональных данных:

1. В открывщемся окне нажмите на кнопку "Пройти оценку уровня защищенности". См. Рис.1.

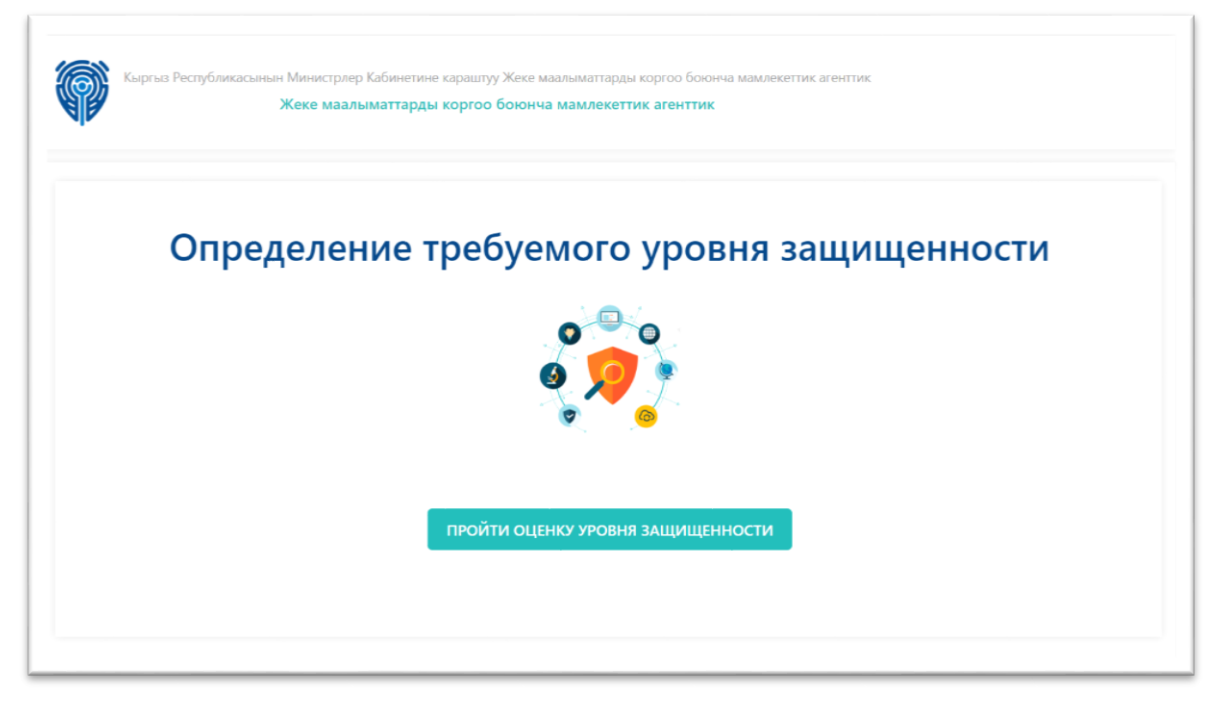

Рис.1. Окно приветсвия.

2. Пройдите опросник по всем угрозам. См. Рис.2.

| Самооценка |                                                                                                    |  |  |  |
|------------|----------------------------------------------------------------------------------------------------|--|--|--|
| У          | /грозы утечки акустической (речевой) информации                                                                                                    |  |  |  |
| A          | ктуальность угрозы безопасности персональных данных                                                                                                    |  |  |  |
|            | О Актуальна                                                                                                    |  |  |  |
|            | ○ Неактуальна                                                                                                    |  |  |  |
| B<br>yr    | озможное причинение вреда субъекту персональных данных, который может быть причинен в случае реализации<br>грозы                                                                                                    |  |  |  |
|            | О Вред не может быть причинен (не влечет причинения убытков и морального вреда субъекту персональных данных)                                                                                                    |  |  |  |
|            | <ul> <li>Незначительный вред, легко компенсируемый держателем (незначительные затраты - менее 1000 расчетных показателей, на ликвидацию/<br/>компенсацию последствий за причиненные убытки и моральный вред)</li> </ul>               |  |  |  |
|            | <ul> <li>Значительный вред, который может быть компенсирован оператором (влечет значительные затраты - более 1000 расчетных показателей, на<br/>ликвидацию/компенсацию последствий за причиненные убытки и моральный вред)</li> </ul> |  |  |  |
|            | С Критический вред, не может быть компенсирован (влечет причинение убытков и морального вреда, которые не могут компенсированы)                                                                                                    |  |  |  |
| 0          | бъем обрабатываемых персональных данных, которые подвержены данной угрозе                                                                                                    |  |  |  |
|            | <ul> <li>Незначительный объем (информационная система обрабатывает персональные данные в объеме, не превышающем 10000 субъектов<br/>персональных данных)</li> </ul>                                                                   |  |  |  |

Рис.2. Опросник.

3. В самом конце нажмите на кнопку "Завершить самооценку". См. Рис.3.

| ⊖ сі<br>пер<br>био | пециальные категории персональных данных (в соответствии с частью 1 статьи 8 Закона Кыргызской Республики "Об информации<br>сонального характера"), а также биометрические данные (в соответствии с частью 3 статьи 5 Закона Кыргызской Республики "О<br>метрической регистрации граждан Кыргызской Республики") |  |  |  |  |  |
|--------------------|----------------------------------------------------------------------------------------------------|--|--|--|--|--|
| Прод               | Продолжительность деятельности, к которой применима угроза                                                                                                    |  |  |  |  |  |
| • K                | Краткосрочная (обработка данных не более чем в течение 2 (двух) недель)                                                                                                    |  |  |  |  |  |
| од                 | опгосрочная                                                                                                    |  |  |  |  |  |
|                    | 4 вопрос из 4<br>Назад                                                                                                    |  |  |  |  |  |
|                    | ЗАВЕРШИТЬ САМООЦЕНКУ                                                                                                    |  |  |  |  |  |

Рис.3. Кнопка "Завершить самооценку".

4. В появившемся окне посмотрите на результаты. См. Рис.4.

| <ul> <li>персональные данные, не относящиеся и<br/>С специальные категории персональных ,<br/>персонального характера"), а также биом</li> </ul> | к специальным категориям<br>Результаты                                                                                              | зпублики "Об информации<br>пызской Республики "О |
|----------------------------------------------------------------------------------------------------|----------------------------------------------------------------------------------------------------|--------------------------------------------------|
| оиометрической регистрации граждан Кыр<br>Продолжительность деятельности,<br>Краткосрочная (обработка данных не бк<br>Долгосрочная               | Самооценка успешно пройдена!<br>Балл: 2,0<br>Уровень: Зелёный<br>Чтобы посмотреть результаты по каждой угрозе нажмите<br>"Свернуть" |                                                  |
|                                                                                                    | Открыть документ требований<br>Помощь Закрыть                                                                                       |                                                  |

Рис.4. Окно результата.

5. Для более подробного просмотра результатов нажмите на кнопку "Свернуть". См. Рис.5.

| о специальные категории персональных<br>терсонального характера"), а также биом                   | Результаты                                                                                | эспублики "Об информации<br>ргызской Республики "О |
|---------------------------------------------------------------------------------------------------|-------------------------------------------------------------------------------------------|----------------------------------------------------|
| <ul> <li>Осодолжительность деятельности</li> <li>Краткосрочная (обработка данных не с)</li> </ul> | Самооценка успешно пройдена!<br>Балл: 2,0<br>Уровень: Зелёный                             |                                                    |
| - Householder                                                                                     | Результаты по каждому вопросу:                                                            |                                                    |
|                                                                                                   | Угроза: Угрозы утечки акустической (речевой)<br>информации<br>Балл: 1,0<br>Уровень: Синий |                                                    |
|                                                                                                   | Угроза: <b>Угрозы утечки визуальной</b><br>информации<br>Балл: 2,0                        |                                                    |
|                                                                                                   | Уровень: Зелёный                                                                          |                                                    |
| рбавить свою угрозу                                                                               | Открыть документ требований                                                               |                                                    |
| екты Пуби                                                                                         | Помощь Закрыть                                                                            | Контакты агентства                                 |

Рис.5. Свёрнутый результат для подробной информации.

6. При нажатии кнопки "Открыть документ требований" откроется документ требований соответстующий вашему уровню по результатам опроса (синий, зеленый, желтый и красный). См. Рис.6.

| Требования для зеленого уровня                                                                                                    |
|----------------------------------------------------------------------------------------------------|
| инятием документа, определяющего политику держателя (обладателя) массива<br>сональных данных в отношении обработки персональных данных, и доведением<br>ержания данного документа до работников и контрагентов держателя (обладателя)<br>ссива персональных данных;                                                                                                    |
| изначением лица (лиц), ответственных за обеспечение безопасности персональных<br>ных при их обработке в информационных системах и проведением их инструктажа<br>бованиям Закона Кыргызской Республики "Об информации персонального характер<br>тоящих Требований;                                                                                                    |
| уществлением внутреннего контроля соответствия обработки персональных данных<br>бованиям Закона Кыргызской Республики "Об информации персонального характер<br>астоящих Требований, иных документов, принятых по вопросам обработки<br>сональных данных;                                                                                                    |
| лючением в трудовые договоры и должностные инструкции работников держателя<br>ладателя) массива персональных данных их обязанностей в отношении обработки<br>сональных данных, положений о неукоснительном соблюдении требований Закона<br>ргызской Республики "Об информации персонального характера", и настоящих<br>бований, иных документов, принятых по вопросам обработки персональных данных                                                                                                    |
| дением (на бумажном носителе или в электронном виде) журнала учета машинных<br>ителей персональных данных и списка лиц, в чьи должностные обязанности входит<br>туп к персональным данным;                                                                                                    |
| и каждом вводе персональных данных в систему обработки данных, а также при<br>ненении или уничтожении таких данных - указанием лица, осуществившего ввод<br>менение, уничтожение) таких данных, даты и времени совершения операции;                                                                                                    |
| ргызской Республики "Об информации персонального характера", и настоящих<br>бований, иных документов, принятых по вопросам обработки персональных данн<br>сдением (на бумажном носителе или в электронном виде) журнала учета машинны<br>ителей персональных данных и списка лиц, в чьи должностные обязанности входи<br>туп к персональным данным;<br>и каждом вводе персональных данных в систему обработки данных, а также при<br>кенении или уничтожении таких данных - указанием лица, осуществившего ввод<br>менение, уничтожение) таких данных, даты и времени совершения операции; |

Рис.6. Документ требований.

Уровни безопасности персональных данных в зависимости от угроз безопасности этих данных определяются для каждой информационной системы или группы информационных систем следующим образом:

1) "синий" - наличие угроз с рейтингом не более 1 балла;

2) "зеленый" - наличие угроз с рейтингом 2 балла (но не более);

3) "желтый" - наличие угроз с рейтингом от 3 до 6 баллов включительно (но не более);

4) "красный" - наличие угроз с рейтингом более 6 баллов.

Для того чтобы добавить свою угрозу и пройти опрос в странице опроса на верхнем правом углу нажмите на кнопку "Добавить свою угрозу". В открывшемся окне напишите свою угрозу и сохраните. См. Рис.7.

| Помощь                                                                                                   | Добавить свою угрозу | ×           | Войти                |  |  |
|----------------------------------------------------------------------------------------------------|----------------------|-------------|----------------------|--|--|
| Кыргыз Реслубликасынын Министрлер Ка<br>Жеке маалы                                                       | Текст угрозы:        |             |                      |  |  |
|                                                                                                    | Сохра                | нить Отмена |                      |  |  |
|                                                                                                    |                      |             | ДОБАВИТЬ СВОЮ УГРОЗУ |  |  |
| Угрозы утечки визуальной ин                                                                              | формации             |             |                      |  |  |
| Актуальность угрозы безопасности                                                                         | персональных данных  |             |                      |  |  |
| О Актуальна                                                                                              |                      |             |                      |  |  |
| О Неактуальна                                                                                            |                      |             |                      |  |  |
| Возможное причинение вреда субъекту персональных данных, который может быть причинен в случае реализации |                      |             |                      |  |  |

Рис.7. Окно для добавления пользователем угрозы.